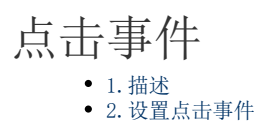

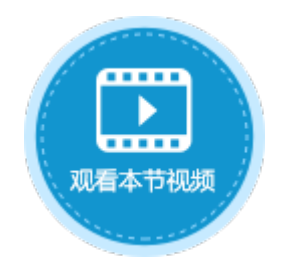

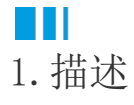

在数据透视表中,您可以设置点击事件,将值传递到指定的单元格中,并且可设置命令。

Ⅰ2. 设置点击事件

数据透视表中,单元格的值通常为数据计算后的结果。当您设置点击事件后,再单击数据透视表中的单元格时,会将该单元格值的详情传 递到指定的单元格中。

操作步骤

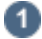

在页面中,选择几个单元格区域,并标注各区域的含义为数据透视表中行、列标题及值。

2

选中数据透视表,在单元格设置区域,单击"点击事件",在事件设置对话框中,会自动生成行标题、列标题和值的参数。

图1 事件设置

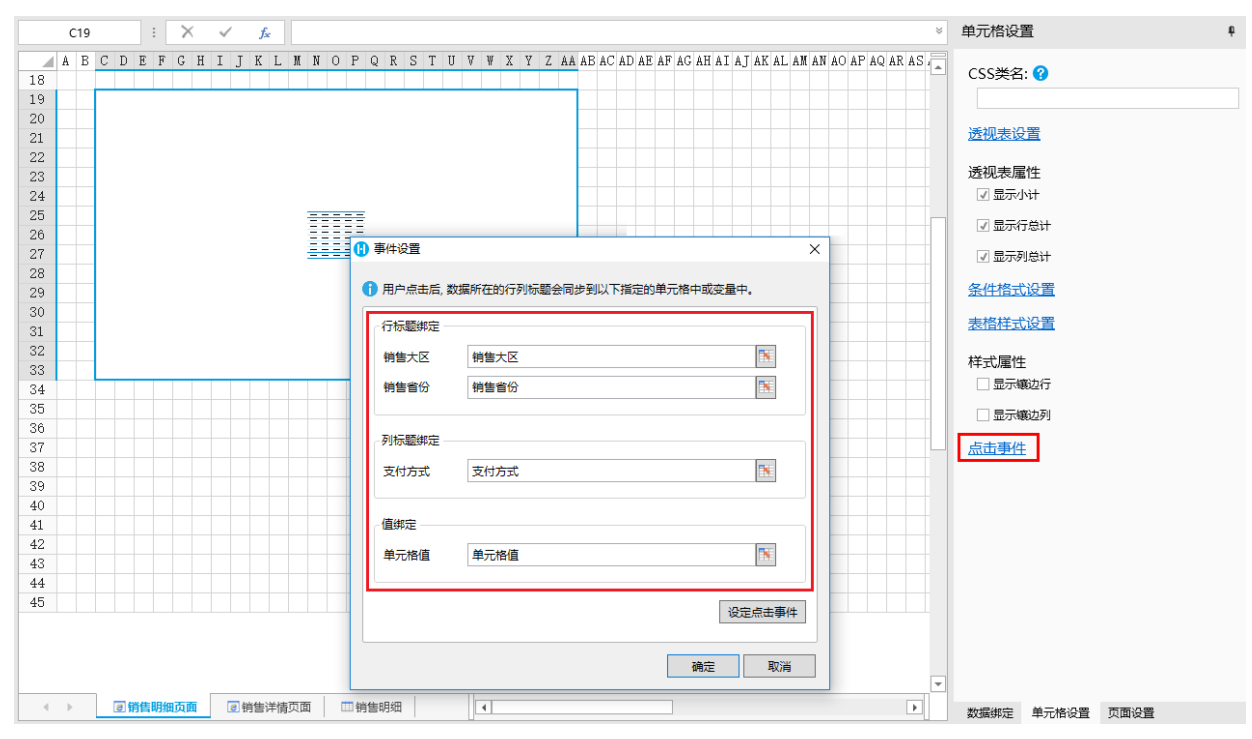

3

在事件设置对话框中,单击"设定点击事件",弹出命令窗口,选择一个命令。 例如选择"弹出页面"命令,页面选择销售详情页面,并进行高级设置。 单击源单元格后的

×

,在弹出的对话框中,选择变量列表中的变量,双击插入。这些变量是系统自动生成的。

图3 设置命令

| 选择命令: 🔲 弹出页面         | -   |                                              |       |
|----------------------|-----|----------------------------------------------|-------|
| ● 选择页面:              |     | ④ 命令窗口                                       | – 🗆 X |
| ▷ 🧁 内建手机页面           |     |                                              |       |
|                      |     |                                              |       |
| ◎ 销售明琐贝叫<br>◎ 销售详情页面 |     | 变量列表: (双击插入)                                 |       |
|                      |     | 受軍者 受軍者 受軍者        ························· |       |
|                      |     | 销售省份 命令参数                                    |       |
|                      |     | 支付方式命令参数                                     |       |
|                      |     | 单元格值 命令参数                                    |       |
|                      |     |                                              |       |
| 传值到目标页面 😯            |     |                                              |       |
| ■ 新建   毘 刪除 ▲ ▼      |     |                                              |       |
|                      | 1   |                                              |       |
|                      |     |                                              | 确定    |
|                      |     |                                              |       |
|                      |     |                                              |       |
| 选择命令: 四 理出贝国         |     | •                                            |       |
| ▶ ▶ 内建页面             |     |                                              |       |
|                      |     |                                              |       |
|                      |     |                                              |       |
|                      |     |                                              |       |
|                      |     |                                              |       |
|                      |     |                                              |       |
|                      |     |                                              |       |
|                      |     |                                              |       |
|                      |     |                                              |       |
|                      |     |                                              |       |
|                      |     |                                              |       |
|                      |     |                                              |       |
| 传值到目标页面 🕜            |     |                                              |       |
|                      | _   |                                              |       |
| 新建                   | •   |                                              |       |
| 源单元格                 | 目标单 | 元格                                           |       |
| =销售大区 💽 =J2          |     |                                              |       |
| =销售省份 💽 =J5          |     |                                              |       |
| =支付方式 💽 =J8          |     |                                              |       |
| =单元格值 📧  =J11        |     |                                              |       |
|                      |     |                                              |       |

4

设置完成后,关闭对话框,运行页面。

单击数据透视表中的单元格,就会弹出销售详情页面。

图4 运行结果

| 销售大区 | 【 销售省份           | 刷卡      | 支付宝     | 微信      | 现金      | 总计      |
|------|------------------|---------|---------|---------|---------|---------|
|      | 河北省              | 218.44  | 294.56  | 1857.84 | 289.75  | 2660.59 |
| ⊟华北  | 山西省              | 425.79  | 813.76  | 734.14  | 647.52  | 2621.21 |
|      | 北京市              | 934.5   | 641.76  | 795.47  | 562.6   | 2934.33 |
| 小计   |                  | 1578.73 | 1750.08 | 3387.45 | 1499.87 | 8216.13 |
|      | 销售详情页            | 面       |         |         | [       | × 73.16 |
| □西北  |                  |         |         |         |         | 82.97   |
|      |                  |         |         |         |         | 35.56   |
| 小计   | 销售               | 大区      | 华       | dt      |         | 91.69   |
| 口化左  |                  |         |         |         |         | 44.56   |
|      | 5010 <del></del> | 21570   |         | 11.215  |         | 10.32   |
| 小计   | 销售               | 首份      | 沪       | 北省      |         | 54.88   |
| 总计   |                  |         |         |         |         | 262.7   |
|      | 支付方式             |         |         |         |         |         |
|      |                  |         | נימיו,  |         |         |         |
|      |                  |         |         |         |         |         |
|      | 全新               | ī       | 21      | 8.44    |         |         |
|      | 712.112          |         | 21      | 0       |         |         |
|      |                  |         |         |         |         |         |
|      |                  |         |         |         |         |         |

\_\_\_\_\_\_ 结束 \_\_\_\_\_

回到顶部